## Kean Simple Syllabus - Student Materials List

Step 1: Log into your Simple Syllabus Account

## Kean Simple Syllabus for Students

Access Your Syllabus Anywhere, Anytime, From Any Device:

Log in to Kean Simple Syllabus with your Kean email credentials to access your syllabus. (Please note that you must be registered for the

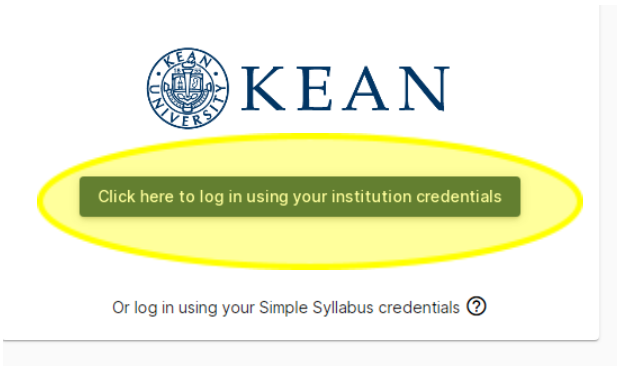

Step 2: Click on "Materials List" and select the "Term"

| <b>KEAN</b>                                                                                                    |
|----------------------------------------------------------------------------------------------------|
| Syllabus Library                                                                                                    |
| Material List                                                                                                    |
| Term<br>22/SP                                                                                                    |
| ACCT 2200 01                                                                                                    |
| Required Textbooks and Materials                                                                                                    |
| Financial Accounting, 5th Edition<br>Spiceland, Thomas, Herrmann<br>McGraw-Hill<br>2019<br>5th Edition                                                                                                    |
| Your <u>Campus bookstore</u> offers a Price Match guarantee. If you find our class texts or access codes cheaper at Booksmart, Barnes & Noble, or Amazon the campus bookstore will match the price at the time of purchase, or for up to 7 days after purchase. Search your |

**Step 3**: Copy the ISBN number of the textbook you wish to purchase and click on the "Campus Bookstore"

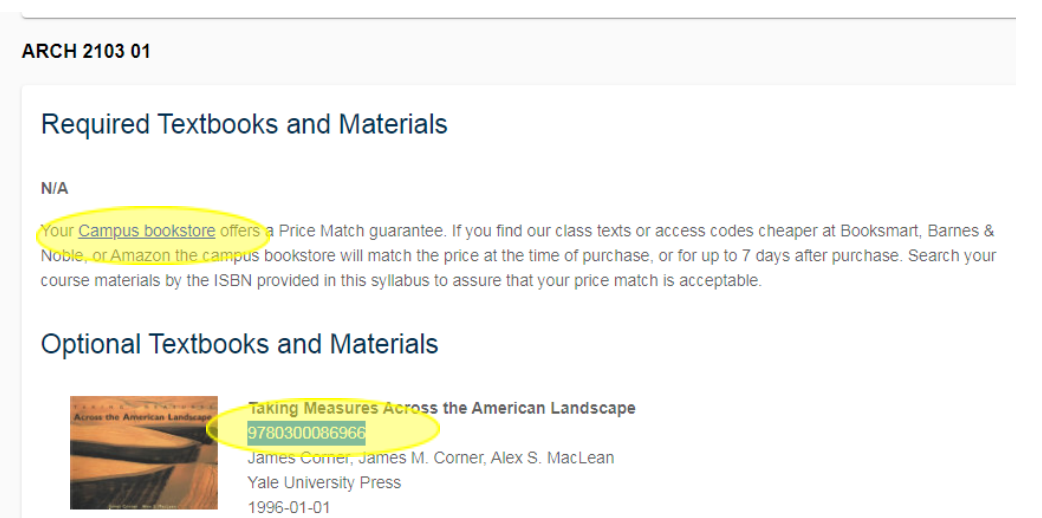

**Step 4**: Paste the ISBN number of the textbook into the search box on the campus bookstore website

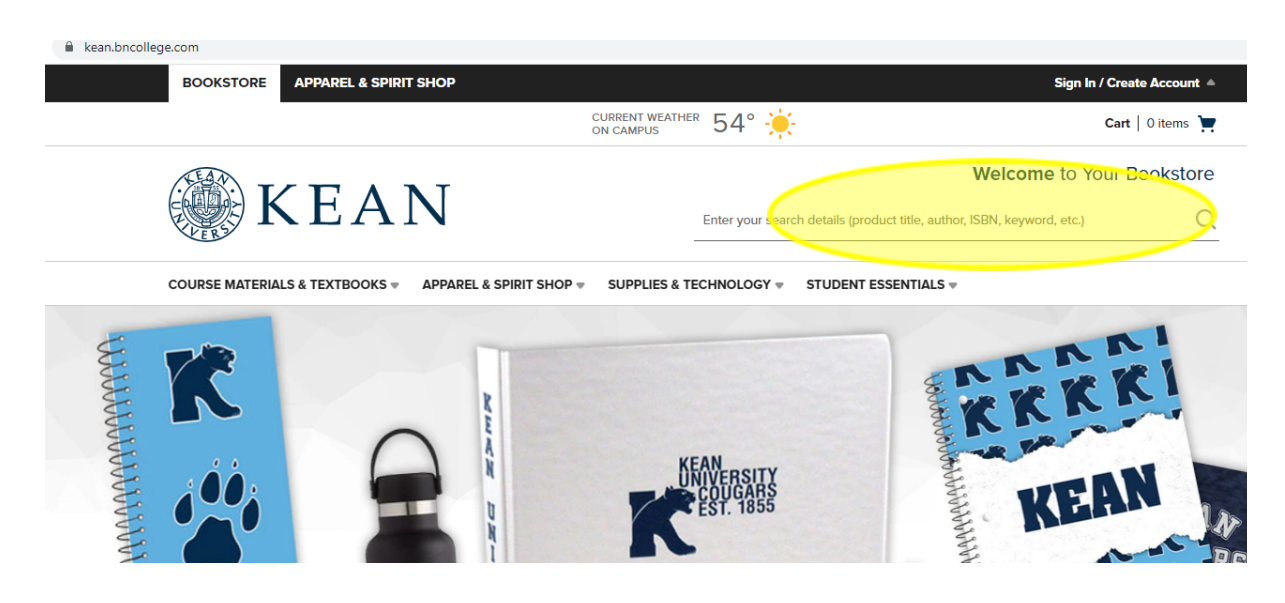

**Step 5**: Add to cart and click on the shopping cart to check out

| KSTORE APPAREL & S                                                                                                    |                                                                                                    |                                                                                                    |                                                                                                    |                                                                                                    |                                                |
|----------------------------------------------------------------------------------------------------|----------------------------------------------------------------------------------------------------|----------------------------------------------------------------------------------------------------|----------------------------------------------------------------------------------------------------|----------------------------------------------------------------------------------------------------|------------------------------------------------|
|                                                                                                    |                                                                                                    | ON CAMPUS 54°                                                                                                    |                                                                                                    | Cart   1iter                                                                                                    | ms 📜                                           |
| VE                                                                                                    | NT                                                                                                    |                                                                                                    | Welco                                                                                                    | me to Your Books                                                                                                    | store                                          |
| N C F                                                                                                    | A IN                                                                                                    | Enter your search details (                                                                                                    | product title, author, ISBN, key                                                                                                    | word, etc.)                                                                                                    | Q                                              |
| MATERIALS & TEXTBOOK                                                                                                    | KS 👻 APPAREL & SPIRIT SHO                                                                                                    | P - SUPPLIES & TECHNOLOGY - STUDE                                                                                                    | IT ESSENTIALS 🔻                                                                                                    |                                                                                                    |                                                |
| Taking Measures Across America                                                                                                    | in Landscape                                                                                                    |                                                                                                    |                                                                                                    |                                                                                                    |                                                |
| TAKING                                                                                                    | The set                                                                                                    | Taking Measures                                                                                                    | Across                                                                                                    |                                                                                                    |                                                |
| Across the Am                                                                                                    | erican Lanoscape                                                                                                    | American Landsca                                                                                                    | ape                                                                                                    |                                                                                                    |                                                |
| 500                                                                                                    | 11 11                                                                                                    | by Corner, James                                                                                                    |                                                                                                    |                                                                                                    |                                                |
| find the                                                                                                    | and the second of the second second s | Save up to 56% off the Publisher's List I                                                                                                    | Price                                                                                                    |                                                                                                    |                                                |
| SKII                                                                                                    | MBS 536624 pow                                                                                                    | Print                                                                                                    |                                                                                                    |                                                                                                    |                                                |
| Edition:<br>Publisher:                                                                                                    | 96<br>TRILITERAL                                                                                                    | \$50.00 New Print                                                                                                    | \$37.50 Used Print                                                                                                    |                                                                                                    |                                                |
| ISBN10:                                                                                                    | 0300086962                                                                                                    | Rental                                                                                                    | \$22.05 Used Print Pental                                                                                                    |                                                                                                    |                                                |
| ISBN 13:                                                                                                    | 9780300086966                                                                                                    | Return by 05/16/22                                                                                                    | Return by 05/16/22                                                                                                    |                                                                                                    |                                                |
|                                                                                                    |                                                                                                    |                                                                                                    |                                                                                                    |                                                                                                    |                                                |
|                                                                                                    |                                                                                                    | ADD TO GART                                                                                                    |                                                                                                    |                                                                                                    |                                                |
| Proceed t                                                                                                    | o checkout                                                                                                    |                                                                                                    |                                                                                                    |                                                                                                    |                                                |
| Proceed t                                                                                                    | o checkout                                                                                                    |                                                                                                    |                                                                                                    |                                                                                                    |                                                |
| Proceed t                                                                                                    | o checkout                                                                                                    |                                                                                                    |                                                                                                    | Welcome to Your                                                                                                    | r Bookste                                      |
| Proceed t                                                                                                    | o checkout<br>EAN                                                                                                    | Enter your searc                                                                                                    | h details (product title, author,                                                                                                   | Welcome to Your                                                                                                    | r Booksto                                      |
| Proceed t                                                                                                    | o checkout<br>EAN<br>EXTBOOKS + APPAREL & SP                                                                                                    | Enter your searc                                                                                                    | h details (product title, author,<br>STUDENT ESSENTIALS *                                                                           | Welcome to Your                                                                                                    | r Booksto                                      |
| Proceed t                                                                                                    | o checkout<br>EAN<br>EXTBOOKS + APPAREL & SP<br>25.00 more to qua                                                                                                    | Enter your searc<br>PIRIT SHOP * SUPPLIES & TECHNOLOGY *<br>alify for <b>Free Standard Ship</b>                                                                                               | h details (product title, author,<br>STUDENT ESSENTIALS *<br>ping! Exclusions                                                       | Welcome to Your                                                                                                    | r Booksto                                      |
| Proceed t<br>gecom/cart                                                                                                    | o checkout<br>EAN<br>EXTEDOKS = APPAREL & SP<br>25.00 more to qua                                                                                                    | Enter your search<br>VIRIT SHOP * SUPPLIES & TECHNOLOGY *<br>Alify for Free Standard Ship                                                                                                    | h details (product title, author,<br>STUDENT ESSENTIALS *<br>ping! Exclusions                                                       | Welcome to Your<br>ISBN, keyword, etc.)<br>may apply                                                                                                    | r Booksta                                      |
| Proceed t<br>gecom/cart                                                                                                    | o checkout<br>EAN<br>EXTBOOKS + APPAREL & SP<br>25.00 more to qua                                                                                                    | Enter your search<br>MRIT SHOP * SUPPLIES & TECHNOLOGY *<br>alify for Free Standard Ship                                                                                                    | h details (product title, author,<br>STUDENT ESSENTIALS *<br>ping! Exclusions                                                       | Welcome to Your<br>ISBN, keyword, etc.)<br>: may apply                                                                                                    | r Booksto                                      |
| Proceed t<br>gecom/cart                                                                                                    | o checkout<br>EAN<br>EXTBOOKS - APPAREL & SP<br>25.00 more to qua<br>oping Cart (1 Itu                                                                                                    | Enter your sear<br>VIRIT SHOP * SUPPLIES & TECHNOLOGY *<br>alify for Free Standard Ship<br>em)                                                                                                | h details (product title, author,<br>STUDENT ESSENTIALS *<br>ping! Exclusions                                                       | Welcome to Your<br>ISBN, keyword, etc.)<br>may apply<br>der Summary                                                                                                    | r Booksto                                      |
| Proceed t<br>gecom/cart<br>COURSE MATERIALS & T<br>Spend \$2<br>Your Shop<br>Cart ID: 411454628                                     | o checkout<br>EAN<br>EXTROOKS APPAREL & SP<br>25.00 more to que<br>oping Cart (1 Ite                                                                                                    | Enter your searc<br>IRIT SHOP * SUPPLIES & TECHNOLOGY *<br>alify for Free Standard Ship<br>em)                                                                                                | h details (product title, author,<br>STUDENT ESSENTIALS *<br>ping! Exclusions<br>or<br>sui                                          | Welcome to Your<br>ISBN, keyword, etc.)<br>ISBN, keyword, etc.)<br>ISBN, keyword, etc.)<br>ISBN, keyword, etc.)                                                                                                    | r Booksto<br>\$50.00                           |
| Proceed t<br>ge.com/cart<br>COURSE MATERIALS & T<br>Spend \$<br>Cart ID: 411454628<br>Campus: Kean Universi                         | o checkout<br>EAN<br>EXTBOOKS = APPAREL & SP<br>25.00 more to qua<br>oping Cart (1 Ite                                                                                                    | Enter your search<br>VIRIT SHOP * SUPPLIES & TECHNOLOGY *<br>allify for Free Standard Ship<br>em)                                                                                             | h details (product title, author,<br>STUDENT ESSENTIALS *<br>ping! Exclusions<br>or<br>Sul<br>Tay                                   | Welcome to Your<br>ISBN, keyword, etc.)<br>ISBN, keyword, etc.)<br>ISBN, keyword, etc.)<br>ISBN, keyword, etc.)<br>ISBN, keyword, etc.)                                                                                                    | r Booksto<br>\$50.00<br>ТВБ                    |
| Proceed t ge.com/cart                                                                                                    | o checkout<br>EAN<br>EXTROOKS * APPAREL & SP<br>25.00 more to qua<br>opping Cart (1 Its<br>sity Official Bookstore<br>Taking Mooguros                                                                                                    | Enter your search<br>PIRIT SHOP * SUPPLIES & TECHNOLOGY *<br>allify for Free Standard Ship<br>em)                                                                                             | h details (product title, author,<br>STUDENT ESSENTIALS *<br>ping! Exclusions<br>Or<br>Sul<br>Ta»<br>Es                             | Welcome to Your<br>ISBN, keyword, etc.)<br>Is may apply<br>der Summary<br>ototal<br>tes                                                                                                    | r Booksto<br>\$50.00<br>TBI<br>\$50.0          |
| Proceed t<br>gecon/cart<br>COURSE MATERIALS & T<br>Spend \$2<br>Court D: 41454628<br>Campus: Kean Universe                          | o checkout<br>EAN<br>25.00 more to qua<br>oping Cart (1 ltd<br>sity Official Bookstore<br>Taking Measures                                                                                                    | Enter your search<br>HRIT SHOP * SUPPLIES & TECHNOLOGY *<br>alify for Free Standard Ship<br>em)<br>Across American Landscape<br>One                                                           | h details (product title, author,<br>STUDENT ESSENTIALS *<br>ping! Exclusions<br>Gr<br>Sul<br>Tax<br>Es                             | Welcome to Your<br>ISBN, keyword, etc.)<br>ISBN, keyword, etc.)<br>ISBN, keyword, etc.)<br>ISBN, keyword, etc.)<br>ISBN, keyword, etc.)<br>ISBN, keyword, etc.)                                                                                                    | r Bookste<br>\$50.0<br>\$50.0<br>x50.0         |
| Proceed t                                                                                                    | o checkout<br>EAN<br>EXTBOOKS ~ APPAREL & SP<br>25.00 more to qua<br>oping Cart (1 lta<br>sity Official Bookstore<br>Taking Measures<br>By Corner, James<br>ISBN 13: 97803000665<br>ISBN 13: 97803000665                                                                                                    | Enter your sear<br>IRIT SHOP * SUPPLIES & TECHNOLOGY *<br>alify for Free Standard Ship<br>em)<br>Across American Landscape<br>Oty:<br>1 +                                                     | h details (product title, author,<br>STUDENT ESSENTIALS *<br>ping! Exclusions<br>Or<br>Sul<br>Tay<br>Es<br>\$50.00                  | Welcome to Your<br>ISBN, keyword, etc.)<br>The may apply<br>der Summary<br>stotal<br>timated Total<br>PROCEED TO CHEC                                                                                                    | r Bookste<br>\$50.0<br>TBI<br>\$50.0<br>CKOUT  |
| Proceed t<br>gecom/cart<br>COURSE MATERIALS & T<br>Spend \$<br>Cart ID: 411454628<br>Campus: Kean Universe<br>Campus: Kean Universe | o checkout<br>EAN<br>EXTBOOKS APPAREL & SP<br>25.00 more to qua<br>opping Cart (1 Its<br>sity Official Bookstore<br>Taking Measures<br>By Corner, James<br>ISBN 13: 97803000865<br>Format: New Print                                                                                                    | Enter your searc<br>IRIT SHOP * SUPPLIES & TECHNOLOGY *<br>alify for Free Standard Ship<br>em)<br>Across American Landscape<br>alify+<br>@ free [n_Store Pickup                               | h details (product title, author,<br>STUDENT ESSENTIALS *<br>ping! Exclusions<br>Sul<br>Ta»<br>\$50.00                              | Welcome to Your<br>ISBN, keyword, etc.)<br>ISBN, keyword, etc.)<br>ISBN, keyword,                                                                                                    | r Booksta<br>\$50.0<br>TBI<br>\$50.0<br>CKOUT  |
| Proceed t ge.com/cart  Geourse materials & t Spend \$ Cart ID: 41454628 Cart ID: 41454628 Cart ID: 41454628                         | o checkout<br>EAN<br>EXTROOKS APPAREL & SP<br>25.00 more to qua<br>opping Cart (1 lta<br>sity Official Bookstore<br>Taking Measures<br>By Corner, James<br>ISBN 13: 79703000866<br>Format: New Print                                                                                                    | PIRIT SHOP ▼ SUPPLIES & TECHNOLOGY ▼ allify for Free Standard Ship em) Across American Landscape Diff ① 1 + ① 1 + ① Free In-Store Pickup Kean University Official Bookstore                   | h details (product title, author,<br>STUDENT ESSENTIALS *<br>ping! Exclusions<br>Or<br>Sul<br>Ta»<br>\$50.00                        | Welcome to Your<br>ISBN, keyword, etc.)<br>ISBN, keyword, etc.)<br>ISBN, keyword,                                                                                                    | r Bookste<br>\$50.00<br>TBU<br>\$50.0<br>CKOUT |
| Proceed t ge.com/cart                                                                                                    | o checkout<br>EAN<br>EXEDORS APPAREL & SP<br>25.00 more to qua<br>opping Cart (1 ltd<br>sity Official Bookstore<br>Taking Measures<br>ISBN 127803000865<br>Format: New Print                                                                                                    | PIRIT SHOP ▼ SUPPLIES & TECHNOLOGY ★ alify for Free Standard Ship em)  Across American Landscape  Def Def Def Def Def Def Def Def Def D                                                       | h details (product title, author,<br>STUDENT ESSENTIALS *<br>ping! Exclusions<br>(Or<br>Sul<br>Ta»<br>\$50.00<br>EN<br>EN           | Welcome to Your<br>ISBN, keyword, etc.)<br>ISBN, keyword, etc.)<br>ISBN, etc.)<br>ISBN, etc.)<br>IS | r Bookst<br>\$50.0<br>TB<br>\$50.0<br>CKOUT    |
| Proceed t com/cart COURSE MATERIALS & T Spend \$ Course MATERIALS & T Spend \$ Cart ID: 411454628 Campus: Kean Univers              | o checkout<br>EAN<br>EXEDORS APPAREL & SP<br>25.00 more to qua<br>oping Cart (1 ltd<br>sty Official Bookstore<br>Taking Measures<br>By Corner, James<br>ISBN 13: 97803000865<br>Format: New Print                                                                                                    | HRIT SHOP ▼ SUPPLIES & TECHNOLOGY ★ Alify for Free Standard Ship em)  Across American Landscape  De6 Ory: ① 1 (+) ① free In-Store Pickup Kean University Official Bookstore ○ Ship To Address | h details (product title, author,<br>STUDENT ESSENTIALS *<br>ping! Exclusions<br>Stat<br>Tax<br>\$50.00<br>EN<br>EN<br>If y<br>ping | Welcome to Your<br>ISBN, keyword, etc.)<br>ISBN, keyword, etc.)<br>ISBN, keyword,                                                                                                    | r Bookstr<br>\$50.0<br>TBI<br>\$50.0<br>CKOUT  |

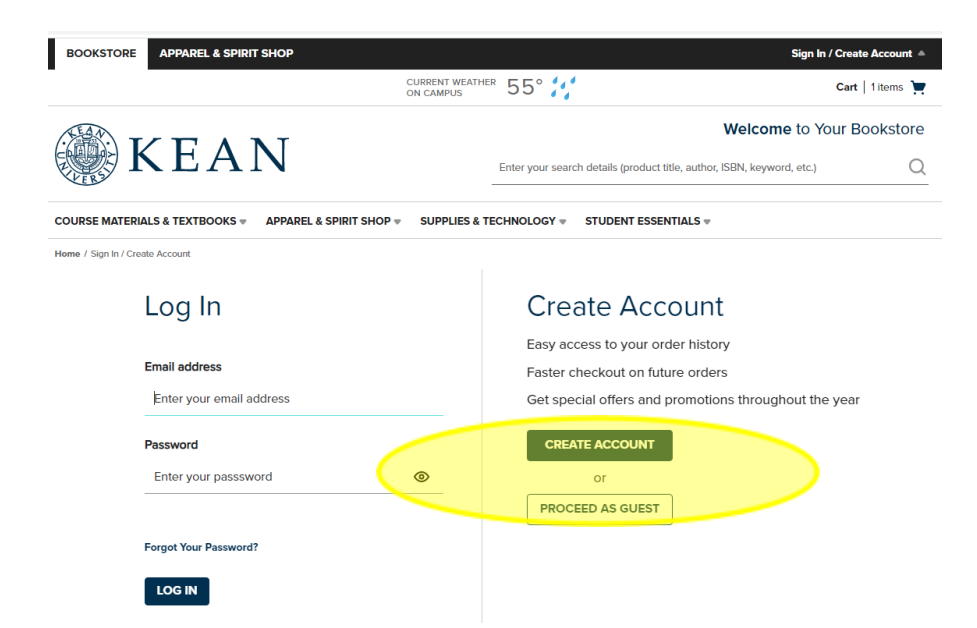